## **Boletim Técnico**

# τοτνς

### Bônus de Veículo de Venda por Data de Compra

| Produto  | : | Microsiga Protheus <sup>®</sup> Veículos versão 11 |                    |   |          |
|----------|---|----------------------------------------------------|--------------------|---|----------|
| Chamado  | : | TGYU33                                             | Data da publicação | : | 03/04/13 |
| País(es) | : | Todos                                              | Banco(s) de Dados  | : | Todos    |

## Importante

Esta melhoria depende de execução do *up-date* de base **UPDVEIG4**, conforme **Procedimentos para Implementação**.

Implementada melhoria na rotina **Bônus do Veículo (VEIVA640)**, com a disponibilização dos campos: **Vigência (VZQ\_DATINI e VZQ\_DATFIN)** e **Data de Compra (VZQ\_DINCPA e VZQ\_DFICPA)**, com o objetivo de criar uma regra de bônus de veículos para vendas, utilizando a data de compra do veículo, em conjunto com a data de vigência. Desta maneira, possibilita criar uma maior variedade de regras de bônus de veículos no Sistema.

### Procedimento para Implementação

Para viabilizar essa melhoria, é necessário aplicar o pacote de atualizações (Patch) deste chamado.

Antes de executar o compatibilizador UPDVEIG4 é imprescindível:

- a) Realizar o *backup* da base de dados do produto que será executado o compatibilizador (diretório **\PROTHEUS11\_DATA\DATA**) e dos dicionários de dados SXs (diretório **\PROTHEUS11\_DATA\SYSTEM**).
- b) Os diretórios acima mencionados correspondem à **instalação padrão** do Protheus, portanto, devem ser alterados conforme o produto instalado na empresa.
- c) Essa rotina deve ser executada em modo exclusivo, ou seja, nenhum usuário deve estar utilizando o sistema.
- d) Se os dicionários de dados possuírem índices personalizados (criados pelo usuário), antes de executar o compatibilizador, certifique-se de que estão identificados pelo nickname. Caso o compatibilizador necessite criar índices, irá adicioná-los a partir da ordem original instalada pelo Protheus, o que poderá sobrescrever índices personalizados, caso não estejam identificados pelo nickname.
- e) O compatibilizador deve ser executado com a Integridade Referencial desativada\*.

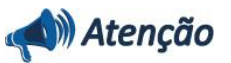

O procedimento a seguir deve ser realizado por um profissional qualificado como Administrador de Banco de Dados (DBA) ou equivalente!

A ativação indevida da Integridade Referencial pode alterar drasticamente o relacionamento entre

0

0

0

## **Boletim Técnico**

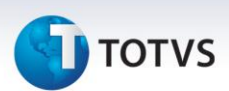

# tabelas no banco de dados. Portanto, antes de utilizá-la, observe atentamente os procedimentos a seguir:

- i. No **Configurador (SIGACFG)**, veja **se a empresa utiliza** Integridade Referencial, selecionando a opção **Integridade/Verificação (APCFG60A)**.
- ii. Se não há Integridade Referencial ativa, são relacionadas em uma nova janela todas as empresas e filiais cadastradas para o sistema e nenhuma delas estará selecionada. Neste caso, E SOMENTE NESTE, não é necessário qualquer outro procedimento de ativação ou desativação de integridade, basta finalizar a verificação e aplicar normalmente o compatibilizador, conforme instruções.
- iii. <u>Se</u> há Integridade Referencial ativa em todas as empresas e filiais, é exibida uma mensagem na janela Verificação de relacionamento entre tabelas. Confirme a mensagem para que a verificação seja concluída, <u>ou</u>;
- iv. <u>Se</u> há Integridade Referencial ativa em uma ou mais empresas, que não na sua totalidade, são relacionadas em uma nova janela todas as empresas e filiais cadastradas para o sistema e, somente, a(s) que possui(em) integridade está(arão) selecionada(s). Anote qual(is) empresa(s) e/ou filial(is) possui(em) a integridade ativada e reserve esta anotação para posterior consulta na reativação (ou ainda, contate nosso Help Desk Framework para informações quanto a um arquivo que contém essa informação).
- v. Nestes casos descritos nos itens "iii" ou "iv", E SOMENTE NESTES CASOS, é necessário desativar tal integridade, selecionando a opção Integridade/ Desativar (APCFG60D).
- vi. Quando desativada a Integridade Referencial, execute o compatibilizador, conforme instruções.
- vii. Aplicado o compatibilizador, a Integridade Referencial deve ser reativada, SE E SOMENTE SE tiver sido desativada, através da opção Integridade/Ativar (APCFG60). Para isso, tenha em mãos as informações da(s) empresa(s) e/ou filial(is) que possuía(m) ativação da integridade, selecione-a(s) novamente e confirme a ativação.

#### Contate o Help Desk Framework EM CASO DE DÚVIDAS!

1. Em Microsiga Protheus<sup>®</sup> ByYou Smart Client, digite no campo U\_UPDVEIG4 no Programa Inicial.

## Importante

Para a correta atualização do dicionário de dados, certifique-se que a data do compatibilizador seja igual ou superior a **30/11/12**.

- 2. Clique em **OK** para continuar.
- 3. Ao confirmar é exibida uma mensagem de advertência sobre o *backup* e a necessidade de sua execução em **modo exclusivo**.
- Clique em Processar para iniciar o processamento. O primeiro passo da execução é a preparação dos arquivos.

É apresentada uma mensagem explicativa na tela.

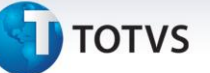

- 5. Em seguida, é exibida a janela **Atualização concluída** com o histórico (*log*) de todas as atualizações processadas. Nesse *log* de atualização são apresentados somente os campos atualizados pelo programa. O compatibilizador cria os campos que ainda não existem no dicionário de dados.
- 6. Clique em Gravar para salvar o histórico (log) apresentado.
- 7. Clique em **OK** para encerrar o processamento.

#### Atualizações do compatibilizador

- 1. Criação de Campos no arquivo SX3 Campos:
  - Tabela VZQ Bônus Veículo:

| Campo        | VZQ_DATINI                          | VZQ_DATFIN                            | VZQ_DINCPA                           |
|--------------|-------------------------------------|---------------------------------------|--------------------------------------|
| Тіро         | Data                                | Data                                  | Data                                 |
| Tamanho      | 8                                   | 8                                     | 8                                    |
| Decimal      | 0                                   | 0                                     | 0                                    |
| Formato      | @D                                  | @D                                    |                                      |
| Contexto     | Real                                | Real                                  | Real                                 |
| Propriedade  | Alterar                             | Alterar                               | Alterar                              |
| Título       | Dt Ini Vig                          | Dt Fin Vig                            | Dt Ini Cpa                           |
| Descrição    | Data Inicial<br>Vigência            | Data Final<br>Vigência                | Data Inicial da<br>Compra            |
| Help         | Informe a Data<br>Inicial Vigência. | Informe a Data<br>Final Vigência.     | Informe a Data<br>Inicial da Compra. |
| Val. Sistema |                                     | M->VZQ_DATFIN<br>>= M-<br>>VZQ_DATINI |                                      |
| Nível        | 1                                   | 1                                     | 1                                    |
| Obrigatório  | Não                                 | Não                                   | Não                                  |
| Usado        | Sim                                 | Sim                                   | Sim                                  |
| Browse       | Sim                                 | Sim                                   | Sim                                  |
| Módulos      | TODOS                               | TODOS                                 | TODOS                                |

| Campo    | VZQ_DFICPA |
|----------|------------|
| Тіро     | Data       |
| Tamanho  | 8          |
| Decimal  | 0          |
| Contexto | Real       |

## **Boletim Técnico**

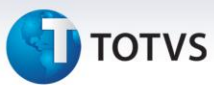

| Propriedade | Alterar                         |
|-------------|---------------------------------|
| Título      | Dt Fin Cpa                      |
| Descrição   | Data Final da Compra            |
| Help        | Informe a Data Final da Compra. |
| Nível       | 1                               |
| Obrigatório | Não                             |
| Usado       | Sim                             |
| Browse      | Sim                             |
| Módulos     | TODOS                           |

#### Importante

O tamanho dos campos que possuem grupo podem variar conforme ambiente em uso.

#### Procedimentos para Utilização

- 1. Em Veículos (SIGAVEI) acesse Atualizações/CAD Gestão/Bônus do Veículo (VEIVA640).
- 2. Clique em Incluir.

Observe que o Sistema apresenta os novos campos: Vigência e Data de Compra.

A funcionalidade da rotina continua a mesma, porém com a criação dos campos citados é possível:

- Criar bônus de venda utilizando apenas a data de Vigência. Desta maneira, o Sistema analisa se a database acessada no Sistema para vender o veículo está fora do intervalo estabelecido para o bônus, não sendo considerado para os veículos vendidos no **Atendimento Modelo 2.**
- Criar bônus de venda utilizando a data de Vigência em conjunto com a Data de Compra. Além de analisar se a database em que está vendendo o veículo está no intervalo da data de Vigência do bônus. O Sistema analisa a data de entrada do veículo no sistema, ou seja, a Data de Compra do veículo. Portanto, para que o bônus cadastrado seja considerado, é necessário que esteja vendendo o veículo dentro do intervalo da data de Vigência e a data de entrada do veículo esteja dentro do intervalo da Data de Compra.

| Informações Técnicas  | Informações Técnicas                                               |  |  |
|-----------------------|--------------------------------------------------------------------|--|--|
|                       |                                                                    |  |  |
| Tabelas Utilizadas    | VZQ – Bônus Veículo.<br>VZR – Exceção Bônus.<br>VZT – Itens Bônus. |  |  |
| Funções Envolvidas    | VEIVA640 – Bônus de Veículo.<br>VEIXA018 – Atend. Modelo 2.        |  |  |
| Sistemas Operacionais | Windows <sup>®</sup> /Linux <sup>®</sup> .                         |  |  |